## **ReviewSnap Procedures for Managers at Dickinson College – Children's Center**

ReviewSnap is a web based performance management system program found in the <u>Gateway</u>. Look for the **Reviews** icon found under the **Application Launch Pad**, to get into ReviewSnap.

- <u>Create or Complete a Review</u> To find, read and update an employee's review.
- Schedule\_the one-on-one meeting with the employee.
- <u>Finalize & Add Signatures to a Review</u> Requires Signature to complete the Review.
- Journal Entries Area in ReviewSnap to add details during the year.
- <u>Logout</u> Logout of ReviewSnap

# **Create or Complete a Review**

Once logged into ReviewSnap you will be on the landing page. Notice the **Logout** found on top right corner, below your name.

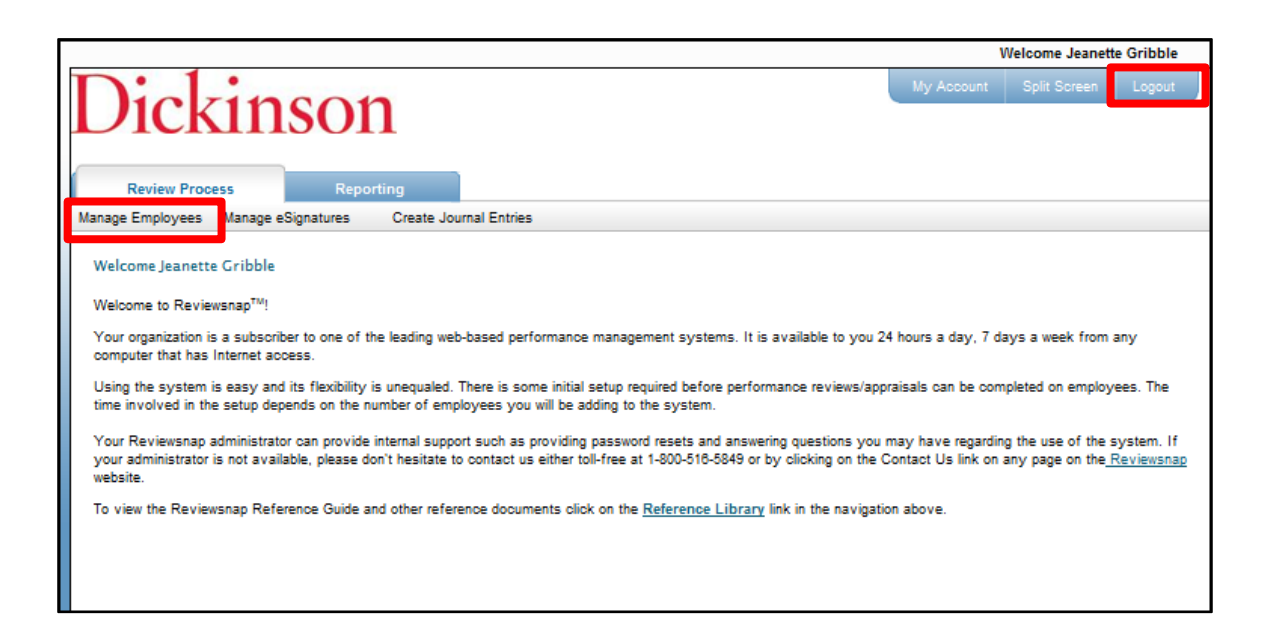

In order to complete an employee's review on the **Review Process** tab, click on the **Manage Employees** link.

In the **Manage Employees** area, select the user that you want to review by clicking on the drop down arrow found on the folder. The names of all employees that report to you should appear on this list. Select the employee you want then click on **Create or Complete a Review.** 

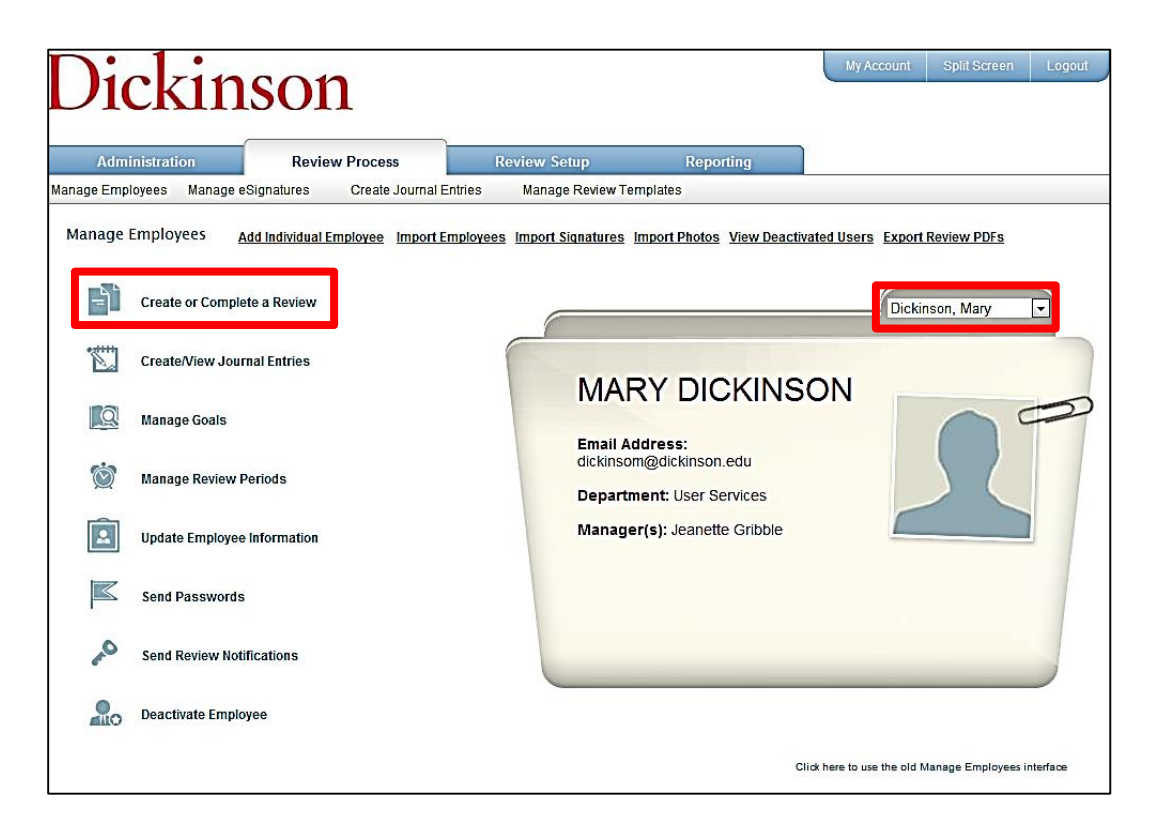

You are now starting the Complete an Existing Review evaluation process after the employee has filled out their details about their Review in ReveiwSnap.

Click the View link to open the review and read details the employee has added.

Click the **Continue** link to look at the review, see the details the employee has added and add your details to the review. This is done after an employee has Finalized their review.

| Mary Dickinson: Complete an Existing Review |            |           |                 |             |                  |                 |  |
|---------------------------------------------|------------|-----------|-----------------|-------------|------------------|-----------------|--|
| Review Period                               | Start Date | End Date  | Reviewer        |             | Actio            | DC.             |  |
| Academic Affairs                            | 3/16/2012  | 3/15/2013 | Dickinson, Mary | <u>View</u> | <u>Reviewers</u> | <u>Continue</u> |  |

Each Review template is different depending on the campus division. The example below is for the **Children's Center** division.

Clicking **Continue** (shown above) brings up the **General Work Habits** section. The Review process is opened as shown below for an employee that has filled out their review details. To see what the employee has chosen or added, click on the little plus sign to open up and see all the choices. Notice the employees name found to the left of the selection. You, as a manager will click above the employee's question to complete it.

| in Dickinson: 🛛 General Work Habits 📃 💌                                                                                                    |                                                                                                    |                                                          |                                                          |
|----------------------------------------------------------------------------------------------------|----------------------------------------------------------------------------------------------------|----------------------------------------------------------|----------------------------------------------------------|
| Instructions                                                                                                    |                                                                                                    |                                                          |                                                          |
| determine rations, only use critical incidents that took place during this appraical period                                                                                                    |                                                                                                    |                                                          |                                                          |
| e section for goal setting is provided to promote discussion during the appraisal interview. Supervisors can id<br>ieds, or specify corrective action when appropriate. Once an employee and supervisor have set goals on a pr<br>quest the employee to conduct a self-assessment of progress towards these goals prior to the next performa<br>ave the employee sign the appraisal when the performance discussion is completed. The signature indicates a<br>inervisor | entify goals for the nex<br>evious performance ma<br>nce appraisal interview.<br>Ill the information on the | t appraisal period<br>anagement form,<br>e form has been | l, indicate trainin<br>supervisors wil<br>discussed with |
| General Work Habits                                                                                                    |                                                                                                    |                                                          |                                                          |
|                                                                                                    |                                                                                                    |                                                          |                                                          |
| Scale Legend<br>Frequently (Fre):                                                                                                    |                                                                                                    |                                                          |                                                          |
| Occasionally (Occ):                                                                                                    |                                                                                                    |                                                          |                                                          |
| Never (Nev):                                                                                                    |                                                                                                    |                                                          |                                                          |
| Competency Description                                                                                                    | Fre                                                                                                    | Occ                                                      | Nev                                                      |
| + krrives on Time                                                                                                    | O                                                                                                    | 0                                                        | O                                                        |
| + teliable in attendance                                                                                                    | 0                                                                                                    | 0                                                        | $\bigcirc$                                               |
| + Responsible job duties                                                                                                    | 0                                                                                                    | $\odot$                                                  | $\odot$                                                  |
| + Vert in health and safety matters                                                                                                    | 0                                                                                                    | $\bigcirc$                                               | $\bigcirc$                                               |
| + lexible with assignments and schedule                                                                                                    | 0                                                                                                    | $\odot$                                                  | $\odot$                                                  |
| + Nives ample notice of absence                                                                                                    | $\odot$                                                                                                    | $\bigcirc$                                               | $\bigcirc$                                               |
| + Remains calm in tense situations                                                                                                    | $\odot$                                                                                                    | $\odot$                                                  | $\odot$                                                  |
| * Comments/Suggestions:                                                                                                    |                                                                                                    | Commer                                                   | t Suggestion:                                            |
|                                                                                                    |                                                                                                    |                                                          | _                                                        |
|                                                                                                    |                                                                                                    |                                                          |                                                          |
|                                                                                                    |                                                                                                    |                                                          |                                                          |
|                                                                                                    |                                                                                                    |                                                          |                                                          |
| = All Competencies & Comments have been filled-out.                                                                                                    |                                                                                                    |                                                          |                                                          |

You, as a manager will click above the employee's question to complete it. Then employees name appear beside their selection to each description.

| Competency Description   | Fre        | Occ | Nev |
|--------------------------|------------|-----|-----|
| - Arrives on Time        | _          |     | _   |
|                          | ۲          | 0   | 0   |
| John Dickinson           | 0          | ۲   | 0   |
| - Reliable in attendance | $\bigcirc$ | 0   | ۲   |
| John Dickinson           | 0          | 0   | Ô   |
| - Responsible job duties | $\odot$    | ۲   | 0   |
| John Dickinson           | 0          | ۲   | 0   |

The **Comments/Suggestions** area is opened up to include any details the employee has added below where the manager would type their details

| - Comments/Suggestions:                                        | Comment Suggestions |
|----------------------------------------------------------------|---------------------|
| 3 0a 08 08 09 00 ]; #A 44 ♥ ≯ 8<br>  B Z U aka   x, x'   注 注 ] |                     |
| Yes, John does have a great attitude at all times!             |                     |
|                                                                |                     |
|                                                                |                     |
|                                                                |                     |
|                                                                |                     |
| Name: John Dickinson                                           |                     |
| Comment: Great attitude!                                       |                     |
|                                                                |                     |

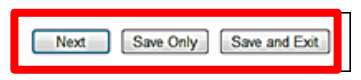

Click the **Save Only** button to save your review at any time during the review process. Click the **Save and Exit** button will save your review for later and exit the program. The **Next** button will take you to the next section or **Previous** button to go back as you move forward into each section of the Review.

**Spell Check and AuthoriCheck** dialog boxes flash and appear for each section. Correct any errors it finds and click **OK**.

| Previous | Next | Save Only | Save and Exit |
|----------|------|-----------|---------------|
|          |      |           |               |

Click the **Next** button to go to the next section which is **Interactions with Children** as shown below, with the plus sign clicked on to open up the employee selection & details.

| Interaction with Uniteren                                                                                              |                |     |         |           |
|----------------------------------------------------------------------------------------------------|----------------|-----|---------|-----------|
| Friendly, warm and affectionate                                                                                        |                |     |         |           |
| Scale Legend                                                                                                    |                |     |         |           |
| Frequently (Fre):                                                                                                    |                |     |         |           |
| Occasionally (Occ):                                                                                                    |                |     |         |           |
| Never (Nev):                                                                                                    |                |     |         |           |
| Competency Description                                                                                                 |                | Fre | Öcc     | Nev       |
| - Eye to eye interaction                                                                                               |                | ۲   | $\odot$ | $\odot$   |
|                                                                                                    | John Dickinson | ۲   | O       | O         |
| - Uses modulated, appropriate voice                                                                                    |                | ۲   | $\odot$ | Ô         |
|                                                                                                    | John Dickinson | ۲   | $\odot$ | O         |
| - Shows respect for individuals                                                                                        |                | ۲   | 0       | $\odot$   |
|                                                                                                    | John Dickinson | ۲   | 0       | O         |
| - Is aware of developmental levels                                                                                     |                | ۲   | O       | 0         |
|                                                                                                    | John Dickinson | ۲   | $\odot$ | O         |
| - Encourages independence and self-help                                                                                |                | ۲   | 0       | O         |
|                                                                                                    | John Dickinson | ۲   | O       | 0         |
| - Awoids stereotyping and labeling                                                                                     |                | ۲   | O       | O         |
|                                                                                                    | John Dickinson |     | 0       | 0         |
| - Reinforces positive behavior                                                                                         |                | 0   | ۲       | 0         |
|                                                                                                    | John Dickinson | ۲   | O       | 0         |
| - Uses positive discipline techniques                                                                                  |                | 0   | ۲       | Ô         |
|                                                                                                    | John Dickinson | ۲   | $\odot$ | 0         |
| - Regularly record observations of children                                                                            |                | 0   | ۲       | O         |
|                                                                                                    | John Dickinson | ۲   | 0       | 0         |
| + Comments/Suggestions:                                                                                                | John Dickinson |     | Commer  | ut Sugge: |
| $   \mathbf{B} \ \mathbf{I} \ \underline{\mathbf{U}} \ abs  \mathbf{X}_i \ \mathbf{X}'   _{\mathbf{i}} =  \mathbf{i} $ |                |     |         | _         |
| Interaction with children is wonderfu.                                                                                 |                |     |         |           |
|                                                                                                    |                |     |         |           |
|                                                                                                    |                |     |         |           |
|                                                                                                    |                |     |         |           |
|                                                                                                    |                |     |         |           |
|                                                                                                    |                |     |         |           |
|                                                                                                    |                |     |         |           |
|                                                                                                    |                |     |         |           |

Click the **Next** button to go to **Classroom Management** section. Notice I opened each question by clicking on the plus sign and I gave this employee a higher rating that she gave himself.

Click the **Save Only** button to save your review at any time during the review process. Click the **Save and Exit** button will save your review for later and exit the program. **Spell Check and AuthoriCheck** dialog boxes flash and appear for each section. Correct any errors it finds and click **OK**.

| Scale Leg                                                                       | end            |     |            |               |
|---------------------------------------------------------------------------------|----------------|-----|------------|---------------|
| Frequently (Fre):                                                               |                |     |            |               |
| Occasionally (Occ):                                                             |                |     |            |               |
| Never (Nev):                                                                    |                |     |            |               |
| Competency Description                                                          |                | Fre | Occ        | Nev           |
| <ul> <li>Creates an inviting learning environment</li> </ul>                    |                | ۲   | $\odot$    | $\odot$       |
|                                                                                 | John Dickinson | ۲   | Ø          | O             |
| - Maintains a safe environment                                                  |                | ۲   | 0          | O             |
|                                                                                 | John Dickinson | 0   | ۲          | 0             |
| - Provides age appropriate activities                                           |                | ۲   | $\odot$    | $\odot$       |
|                                                                                 | John Dickinson | ۲   | 0          | Ø             |
| - Develops goals from observations                                              |                | ۲   | $\odot$    | $\bigcirc$    |
|                                                                                 | John Dickinson | 0   | 0          | ۲             |
| - Facilitates growth in all areas of development                                |                | ۲   | $\odot$    | $\odot$       |
|                                                                                 | John Dickinson | ۲   | Ø          | O             |
| - Serves as an appropriate role model                                           |                | ۲   | Ô          | $\bigcirc$    |
|                                                                                 | John Dickinson | ۲   | $\odot$    | $\odot$       |
| - Anticipates problems and redirects behavior                                   |                | ۲   | $\odot$    | $\odot$       |
|                                                                                 | John Dickinson | 0   | ۲          | O             |
| - Is flexible, responsive to children's needs                                   |                | ۲   | $\bigcirc$ | 0             |
|                                                                                 | John Dickinson | 0   | $\odot$    | ۲             |
| - Is prepared for the day's activities                                          |                | ۲   | $\odot$    | $\odot$       |
|                                                                                 | John Dickinson | ۲   | O          | O             |
| - Handles transitions well                                                      |                | ۲   | $\bigcirc$ | $\bigcirc$    |
|                                                                                 | John Dickinson | ۲   | $\odot$    | 0             |
|                                                                                 |                |     |            |               |
| Comments/Suggestions:                                                           |                |     | Commer     | nt Suggestion |
| : ă là ಔ ಔ ʰ́ · ? ►] Ĥ 勃 ở ≯ ] @ □   Ⅲ ]<br>_ : B ℤ 및 ၨω (×, ×'   Ε Ε ]         |                |     |            |               |
| John is so good at this I would like him to train other staff on his procedure. |                |     |            |               |
|                                                                                 |                |     |            |               |
|                                                                                 |                |     |            |               |
|                                                                                 |                |     |            |               |

Click the **Next** button to go to **Working with parents** section.

P

Click the **Save Only** button to save your review at any time during the review process. Click the **Save and Exit** button will save your review for later and exit the program.

**Spell Check and AuthoriCheck** dialog boxes flash and appear for each section. Correct any errors it finds and click **OK**.

| Scale Legen                                                                                     | đ              |          |        |               |
|-------------------------------------------------------------------------------------------------|----------------|----------|--------|---------------|
| Prequency (Pre).<br>Decasionally (Dec):                                                         |                |          |        |               |
| Never (Nev):                                                                                    |                |          |        |               |
| Consultance Description                                                                         |                | <b>F</b> | 0      |               |
| - Available and approachable with parents                                                       |                | (O)      | 0.00   | Nev           |
|                                                                                                 | John Dickinson | •        | 0      | 0             |
| - Listens and responds well to parents                                                          |                | ۲        | 0      | 0             |
|                                                                                                 | John Dickinson | 0        | •      | 0             |
| - Is tactful with penative information                                                          |                | ۲        | 0      | 0             |
|                                                                                                 | John Dickinson | 0        | ۲      | 0             |
| - Shows respect for those from diverse backgrounds                                              |                | ۲        | 0      | 0             |
| ,                                                                                               | John Dickinson | 0        | •      | 0             |
| - Maintains confidentiality                                                                     |                | ۲        | 0      | 0             |
| ······································                                                          | John Dickinson | 0        |        | 0             |
| - Seeks a partnership with parents                                                              |                | ۲        | 0      | 0             |
|                                                                                                 | John Dickinson | •        | 0      | 0             |
| - Regularly shares information about the child's progress                                       |                | ۲        | 0      | 0             |
|                                                                                                 | John Dickinson |          | 0      | 0             |
| - Involves parents in center activities and events                                              |                | ۲        | Ô      | 0             |
|                                                                                                 | John Dickinson | ۲        | 0      | 0             |
| - Comments/Suggestions:<br> : ※ 🕞 📆 📆 🧐 💌  : # 42, 🍄 🥕 🐼 💷   🏢<br> : B I U 444   ×, ×'   12, 12 |                |          | Commer | nt Suggestion |
| Yes, John does have a great attitude at all times!                                              |                |          |        |               |

Click the Next button to go to Working with Co-workers section.

Click the **Save Only** button to save your review at any time during the review process. Click the **Save and Exit** button will save your review for later and exit the program.

**Spell Check and AuthoriCheck** dialog boxes flash and appear for each section. Correct any errors it finds and click **OK**.

| Scale Legend         Frequently (Fre):<br>Occasionally (Occ):<br>Never (Nev):         Competency Description         Fre       Occ         • Is friendly and respectful       Image: Competency Description       Image: Competency Description         • Is friendly and respectful       Image: Competency Description       Image: Competency Description       Image: Competency Description         • Strives to assume a fair share of work       Image: Competency Description       Image: Competency Description       Image: Competency Description         • Strives to assume a fair share of work       Image: Competency Description       Image: Competency Description       Image: Competency Description         • Strives to assume a fair share of work       Image: Competency Description       Image: Competency Description       Image: Competency Description         • Strives to assume a fair share of work       Image: Competency Description       Image: Competency Description       Image: Competency Description         • Comments/suggestions:       Image: Comments       Image: Comment       Image: Comment         • Dotor suggested below he needs some training.       Image: Comment       Image: Comment                                                                                                    |     |                                                                      |                |         |        |                |
|----------------------------------------------------------------------------------------------------|-----|----------------------------------------------------------------------|----------------|---------|--------|----------------|
| Frequently (Fre):         Occasionally (Doc):         Never (Nev):         Competency Description         Is friendly and respectful         Is friendly and respectful         John Dickinson         Strives to assume a fair share of work         Strives to assume a fair share of work         Strives to assume a fair share of work         John Dickinson         Shares ideas and materials         O         O         Shares ideas and materials         O         John Dickinson         Communicates directly, avoids gossip         O         O         John Dickinson         O         Approaches oriticism with learning attitudes         O         John Dickinson         Iblokinson         O         O         John Dickinson         O         O         John Dickinson         O         John Dickinson         O         O         John Dickinson         O         O         John Dickinson         O         O         John Dic                                                                                                    |     | Scale Legend                                                         |                |         |        |                |
| Decisional y (Loo ):<br>Never (Nev):         Competency Description       Pre       Occ         - Is friendly and respectful       Image: Competency Description       Image: Competency Description       Image: Competency Description         - Is friendly and respectful       Image: Competency Description       Image: Competency Description       Image: Competency Description         - Is friendly and respectful       Image: Competency Description       Image: Competency Description       Image: Competency Description         - Strives to assume a fair share of work       Image: Competency Description       Image: Competency Description       Image: Competency Description         - Strives to assume a fair share of work       Image: Competency Description       Image: Competency Description       Image: Competency Description         - Shares ideas and materials       Image: Competency Description       Image: Competency Description       Image: Competency Description       Image: Competency Description         - Comments/Suggestions:       Image: Competency Description       Image: Competency Description       Image: Competency Description         - Comments/Suggestions:       Image: Competency Description       Image: Competency Description       Image: Competency Description         - Comments/Suggestions:       Image: Competency Description       Image: Competency Description       Image: Competency Description         - Comments/Sugge                                                                                                    |     | Frequently (Fre):                                                    |                |         |        |                |
| Competency Description       Fre       Occ         - Is friendly and respectful       Image: Competency Description       Image: Competency Description       Image: Competency Description         - Strives to assume a fair share of work       Image: Competency Description       Image: Competency Description       Image: Competency Description         - Strives to assume a fair share of work       Image: Competency Description       Image: Competency Description       Image: Competency Description         - Strives to assume a fair share of work       Image: Competency Description       Image: Competency Description       Image: Competency Description         - Strives to assume a fair share of work       Image: Competency Description       Image: Competency Description       Image: Competency Description         - Shares ideas and materials       Image: Communicates directly, avoids gossip       Image: Competency Description       Image: Competency Description       Image: Competency Description         - Comments/Suggestions:       Image: Comments/Suggestions:       Image: Comment       Image: Comment         - Comments/Suggestions:       Image: Comment       Image: Comment       Image: Comment         - Comments/Suggestions:       Image: Comment       Image: Comment       Image: Comment       Image: Comment         - Comments/Suggestions:       Image: Comment       Image: Comment       Image: Comment       Image: C                                                                                                    |     | Never (Nev):                                                         |                |         |        |                |
| Competency Description       Free       Occ         - Is friendly and respectful       Image: Competency Description       Image: Competency Description<                                                                                                    |     |                                                                      |                |         |        |                |
| John Dickinson ●<br>Strives to assume a fair share of work<br>Shares ideas and materials<br>Shares ideas and materials<br>Communicates directly, avoids gossip<br>Communicates directly, avoids gossip<br>Communicates directly, avoids g |     | Competency Description                                               |                | Fre     | 0      | Név            |
| Strives to assume a fair share of work <ul> <li>John Dickinson</li> <li>John Dickinson</li> <li>Shares ideas and materials</li> <li>John Dickinson</li> <li>Communicates directly, avoids gossip</li> <li>Communicates directly, avoids gossip</li> <li>John Dickinson</li> <li>John Dickinson</li> <li>Approaches onticism with learning attitudes</li> <li>John Dickinson</li> <li>John Dickinson</li> <li>Looks for ways to be helpful</li> <li>John Dickinson</li> <li>Solves conflict independently</li> <li>John Dickinson</li> <li>Comments/Suggestions:</li> <li>Comments</li> <li>Suggestions:</li> <li>Comments</li> <li>As John suggested below he needs some training.</li> </ul>                                                                                                    |     | is menally and respected                                             | John Dickinson | ۲       | 0      | 0              |
| John Dickinson       Image: Communication Communication Comm                                                                                                    |     | Strives to assume a fair share of work                               |                | 0       | 0      | 0              |
| - Shares ideas and materials  - Communicates directly, avoids gossip  - Communicates directly, avoids gossip  - Communicates directly, avoids gossip  - Communicates directly, avoids gossip  - Approaches orticism with learning attitudes  - Approaches orticism with learning attitudes  - Comments/Suggestions:  - Comments/Suggestions: - Comments/Suggestions: - Comments/                                                                                                    |     |                                                                      | John Dickinson |         | 0      | 0              |
| John Dickinson       ○         - Communicates directly, avoids gossip       ○         - Approaches criticism with learning attitudes       ○         - Approaches criticism with learning attitudes       ○         - Looks for ways to be helpful       ○         - Looks for ways to be helpful       ○         - Solves conflict independently       ○         - Comments/Suggestions:       ○         - Comments/Suggestions:       ○         - Comments/Suggestions:       ○         - Approache below he needs some training.       ○                                                                                                    |     | Shares ideas and materials                                           |                | 0       | ۲      | 0              |
| Communicates directly, avoids gossip  Communicates directly, avoids gossip  John Dickinson  Approaches oriticism with learning attitudes  Approaches oriticism with learning attitudes  Approaches oriticism with learning attitudes  Approaches oriticism with learning attitudes  Approaches oriticism with learning attitudes  Approaches oriticism with learning attitudes  Approaches oriticism with learning attitudes  Approaches oriticism with learning attitudes  Approaches oriticism with learning attitudes  Approaches oriticism with learning attitudes  Approaches oriticism with learning attitudes  Approaches oriticism with learning attitudes  Control or one  Comments/Suggestions:  Comments  Ac John suggested below he needs some training.                                                                                                    |     |                                                                      | John Dickinson | ۲       | 0      | 0              |
| John Dickinson       Image: Comment of Suggestion State         - Comments/Suggestion S:       Image: Comment of Suggested below he needs some training.                                                                                                    | -   | Communicates directly, avoids gossip                                 |                | 0       | ۲      | 0              |
| Approaches oriticism with learning attitudes   - Approaches oriticism with learning attitudes   John Dickinson   - Looks for ways to be helpful   - Looks for ways to be helpful   John Dickinson   - Solves conflict independently   - Solves conflict independently   - Solves conflict independently   - Comments/Suggestions:   - Comments/Suggestions:   - Comments/Suggestions:   - Comments/Suggestions:   - As John suggested below he needs some training.                                                                                                    |     |                                                                      | John Dickinson | ۲       | 0      | $\odot$        |
| John Dickinson       Image: Comment of Comment of Comment o                                                                                                    |     | Approaches criticism with learning attitudes                         |                | O       | ۲      | O              |
| - Looks for ways to be helpful       ○       ●         John Dickinson       ○       ○         - Solves conflict independently       ○       ●         John Dickinson       ○       ○         John Dickinson       ○       ●         John Dickinson       ○       ○         John Dickinson       ○       ○         John Dickinson       ○       ○         John Dickinson       ○       ○         - Comments/Suggestions:       Comment       Comment         Image: B I U abolt X, X* I I I III       Image: Image: Im                                                                                                    |     |                                                                      | John Dickinson | ۲       | 0      | O              |
| John Dickinson       ○         - Solves conflict independently       ○         John Dickinson       ○         John Dickinson       ○                                                                                                    | -   | Looks for ways to be helpful                                         |                | 0       | ۲      | 0              |
| - Solves conflict independently O O O John Dickinson O O O O O O O O O O O O O O O O O O O                                                                                                    |     |                                                                      | John Dickinson | $\odot$ | 0      | ۲              |
| John Dickinson O                                                                                                    | -   | Solves conflict independently                                        |                | O       | ۲      | O              |
| - Comments/Suggestions:<br>Comment<br>B I U I I I I I I I I I I I I I I I I I                                                                                                    |     |                                                                      | John Dickinson | 0       | O      | O              |
| - Comments/Suggestions:<br>Comment<br>B I U deal X, X' HE HE<br>As John suggested below he needs some training.                                                                                                    | _   |                                                                      |                |         |        |                |
| Image: Solution of the second second seco                                                                                                    | - ( | Comments/Suggestions:                                                |                |         | Commer | nt Suggestions |
| As John suggested below he needs some training.                                                                                                    |     | B Z U abe (×, ×')⊟ ⊞]                                                |                |         |        |                |
|                                                                                                    |     | s John suggested below he needs some training.                       |                |         |        |                |
|                                                                                                    |     |                                                                      |                |         |        |                |
|                                                                                                    |     |                                                                      |                |         |        |                |
|                                                                                                    |     |                                                                      |                |         |        |                |
|                                                                                                    |     |                                                                      |                |         |        |                |
|                                                                                                    |     |                                                                      |                |         |        |                |
|                                                                                                    |     |                                                                      |                |         |        |                |
| Comments from Other Reviewers:                                                                                                    | Cor | nments from Other Reviewers:                                         |                |         |        |                |
| Name: John Dickinson<br>Comment: Needs to get some training on this area                                                                                                    | Na  | me: John Dickinson<br>mment: Needs to get some training on this area |                |         |        |                |

Click the Next button to go to Professionalism and Growth section.

Click the **Save Only** button to save your review at any time during the review process. Click the **Save and Exit** button will save your review for later and exit the program.

**Spell Check and AuthoriCheck** dialog boxes flash and appear for each section. Correct any errors it finds and click **OK**.

| Scale Legend                                   |                |         |        |                |
|------------------------------------------------|----------------|---------|--------|----------------|
| Occasionally (Occ):                            |                |         |        |                |
| Never (Nev):                                   |                |         |        |                |
| Competency Description                         |                | Eré     | 0cc    | New            |
| - Takes job seriously, seeks skill improvement |                | ۲       | 0      | 0              |
|                                                | John Dickinson | ۲       | 0      | 0              |
| - Participates in workshops, classes           |                | ۲       | 0      | 0              |
|                                                | John Dickinson | ۲       | 0      | 0              |
| - Sets goals for personal growth               |                | ۲       | 0      | 0              |
|                                                | John Dickinson | 0       | ۲      | 0              |
| - Behaves in an ethical manners                |                | ۲       | Ô      | Ô              |
|                                                | John Dickinson | $\odot$ | ۲      | $\odot$        |
| - Comments/Suggestions:<br>                    |                |         | Commer | it Suggestions |
| We need to find some growth details for John.  |                |         |        |                |
|                                                |                |         |        |                |
|                                                |                |         |        |                |
|                                                |                |         |        |                |
|                                                |                |         |        |                |
|                                                |                |         |        |                |
|                                                |                |         |        |                |
| Comments from Other Basilements                |                |         |        |                |

Click the **Next** button to get to the final section called **Professional Development Record**.

Click the **Save Only** button to save your review at any time during the review process. Click the **Save and Exit** button will save your review for later and exit the program.

**Spell Check and AuthoriCheck** dialog boxes flash and appear for each section. Correct any errors it finds and click **OK**.

| n Dickinson: Professional Development Record 💌                                                 |                |      |         |                |
|------------------------------------------------------------------------------------------------|----------------|------|---------|----------------|
| Professional Development Record                                                                |                |      |         |                |
|                                                                                                |                |      |         |                |
|                                                                                                |                |      |         |                |
| Scale Legend                                                                                   |                |      |         |                |
| Occasionally (Cre):                                                                            |                |      |         |                |
| Never (Nev):                                                                                   |                |      |         |                |
| Competency Description                                                                         |                | Fré  | Öcc     | Nev            |
| - Updates PDR                                                                                  |                | 0    | 0       | 0              |
|                                                                                                | John Dickinson | 0    | ۲       | 0              |
| - Goals are completed                                                                          |                | 0    | 0       | 0              |
|                                                                                                | John Dickinson | 0    | ۲       | 0              |
| - Training completed independently                                                             |                | 0    | 0       | 0              |
|                                                                                                | John Dickinson | 0    | ۲       | 0              |
|                                                                                                |                |      |         |                |
|                                                                                                |                |      |         |                |
| Answers from Other Reviewers:<br>Name: John Dickinson<br>Answer:                               |                |      |         |                |
| Details                                                                                        |                |      |         |                |
|                                                                                                |                |      |         |                |
| - Comments/Suggestions:<br>  3 山 陰 陽 間 つ つ ): 舟 後 学 入 図 回   圓 )<br>  B I U abo   ×, ×' ) 三 三 ) |                |      | .Commer | nt Suggestions |
|                                                                                                |                |      |         |                |
| Previous Next Save O                                                                           | nly Save and E | ≣×it |         |                |

## **NOTE:** The PDR Check Date & # of training hours do not need filled in.

Once all sections are completed click the Next button found at the bottom.

**Spell Check and AuthoriCheck** dialog boxes flash and appear for each section. Correct any errors it finds and click **OK**.

At the **Complete an Existing Review page** you can edit the review by clicking on the **Continue** link, **View** the review as a pdf to either save or print it.

At this point, you need to schedule a meeting to review the employee's performance review with them. If you want to send a copy of the review by going into the **View** link, doing a **File Save As**, this is a pdf, and can be sent to them as an attachment by email. You can also print the review to go over during the one-on-one meeting or look at it on a computer together. If you go back to the **Manage Employees** tab on the left, select the employee and **Create or Complete a Review**, select **View**; you will be able to print and/or view or Save As a pdf the Review evaluation you just completed.

**Note**: The link to **Finalize** the review is also found here. Select this only when you have finished the review and are ready to send to the employee for review and signature. Once **Finalized** the review cannot be changed.

#### Finalize the Review Add Signatures to Review

Once you have had your meeting with the employee you now need to Finalize the review. To Finalize the review, go into the **Review Process** tab, click on the **Manage Employees** link. In the **Manage Employees** area, select the user that you want to Finalize by clicking on the drop down arrow found on the folder. Select the employee you want then click on **Create or Complete a Review**. Leave the drop down list on **Finalize Review**, and then click on the link to **Click here to a mark this review ready for Signatures**. Click on **OK** at the **Message from webpage** dialog box to continue.

| Dickinson                                                                                                    |                           |           | My Account | Split Screen | Logout |
|----------------------------------------------------------------------------------------------------|---------------------------|-----------|------------|--------------|--------|
| Administration Review Process                                                                                                    | Review Setup              | Reporting |            |              |        |
| Manage Employees Manage eSignatures Create Journal E                                                                                                    | ntries Manage Review Terr | iplates   |            |              |        |
| Mary Dickinson: Finalize Review  Click here to mark this review ready for Signatures. Click here to send a notification about this review. Click here to save this review and exit. |                           |           |            |              |        |
| Message from webpage  Are you sure you want to put this review in sig                                                                                                    | Jn-off status?            |           |            |              |        |

If your division does require a signature as part of the review process put a check in **Require Employee Signature**. Check off all the users (the employee and all managers) that need to sign off and click the **Submit** button. By clicking **Submit**, an automatic email message from ReviewSnap will be sent to stating the performance review is ready for their signature.

| Review Proce                                   | ss Repo                                               | orting                                                     |                                                                                                    |
|------------------------------------------------|-------------------------------------------------------|------------------------------------------------------------|----------------------------------------------------------------------------------------------------|
| Manage Employees                               | Manage eSignatures                                    | Create Journal Entries                                     |                                                                                                    |
| If the employee need                           | is to sign-off on this revie                          | w, please check the box be                                 | w.                                                                                                    |
| If other managers ne<br>not select any other i | ed to sign-off on this rev<br>nanagers and click Subr | ew, please select them bel<br>nit to mark this review read | w and submit. You will then be able to put the managers in the appropriate sign-off order. Otherwise, do<br>or Signatures. |
| Ø Mollett, Terry<br>Ø Renaud, Robert           |                                                       |                                                            | Submit                                                                                                    |

Now you will need to set the order of signatures for the review.

**Drag the Manager names to select the appropriate sign-off order** page details appear. To drag a person's name listed below, hold the mouse till you see a 4 headed arrow and move (drag) it up or down. The order will be the employee first then any managers. Each person will receive an email when their turn comes up to add a Signature. Depending on how many managers your department has this list could be several managers. Click the **Continue** button.

| Review Pro       | cess                                                             | Repo      | rting |            |            |
|------------------|------------------------------------------------------------------|-----------|-------|------------|------------|
| Manage Employees | Manage eS                                                        | ignatures | Cre   | eate Journ | al Entries |
|                  | Drag the Manager names to select the appropriate sign-off order. |           |       |            |            |
|                  |                                                                  |           |       | Manager    |            |
|                  |                                                                  |           |       | Andrew     | Connell    |
|                  |                                                                  |           |       | Terry Mo   | llett      |
|                  |                                                                  |           |       | Robert F   | Renaud     |
|                  |                                                                  |           |       |            | Continue   |

At any time you can check in ReviewSnap under **Manage eSignatures** for the status of who did or did not sign.

The eSignature for Review example below shows that the employee has not signed the review.

| Dickin                                                       | ison                                                                               |              |           | My Account Split Screen Logout |  |  |  |
|--------------------------------------------------------------|------------------------------------------------------------------------------------|--------------|-----------|--------------------------------|--|--|--|
| Administration                                               | Review Process                                                                     | Review Setup | Reporting |                                |  |  |  |
| Manage Employees Manage                                      | Manage Employees Manage eSignatures Create Journal Entries Manage Review Templates |              |           |                                |  |  |  |
| eSignature for Review<br>Review Period: 2/11/2013 - 3/8/2013 |                                                                                    |              |           |                                |  |  |  |
| Type Name<br>Employee Mary Dickinson                         | Signature Date                                                                     |              |           |                                |  |  |  |

The example below shows the employee has signed and now their manager is add a signature in the review and by clicking on **Sign** it is now ready for HR. Every step of the way emails are generated by ReviewSnap to each person to add their signature.

| eSignature for Review                |                  |                       |           |  |  |  |
|--------------------------------------|------------------|-----------------------|-----------|--|--|--|
| Review Period: 3/13/2012 - 3/13/2013 |                  |                       |           |  |  |  |
| Type Name                            |                  | Signature             | Date      |  |  |  |
| HR                                   | Arlene Bones     | not signed            |           |  |  |  |
| Employee                             | John Dickinson   | John Dickinson        | 3/14/2013 |  |  |  |
| Manager                              | Jeanette Gribble | Jeanette Gribble Sign | 3/14/2013 |  |  |  |
| HR                                   | Tammy Henneman   | not signed            | -         |  |  |  |

Click the **Logout** (top right corner) when completed with ReveiwSnap.

# **Journal Entries**

This is an optional area within this system; you may choose to utilize this function to assist with creating the following year's performance review. If you choose to utilize this option, anything you type within this area is able to be viewed by the employee or updated.

To create or update a **Journal Entry** click the **Review Process** tab, then click on the **Manage Employees** link. Depending on your division you may not use this area of ReviewSnap.

In the **Manage Employees** area, select the user that you want to review by clicking on the drop down arrow found on the folder. The names of all employees that report to you should appear on this list. Select the employee you want then click on **Create/View Journal Entries**.

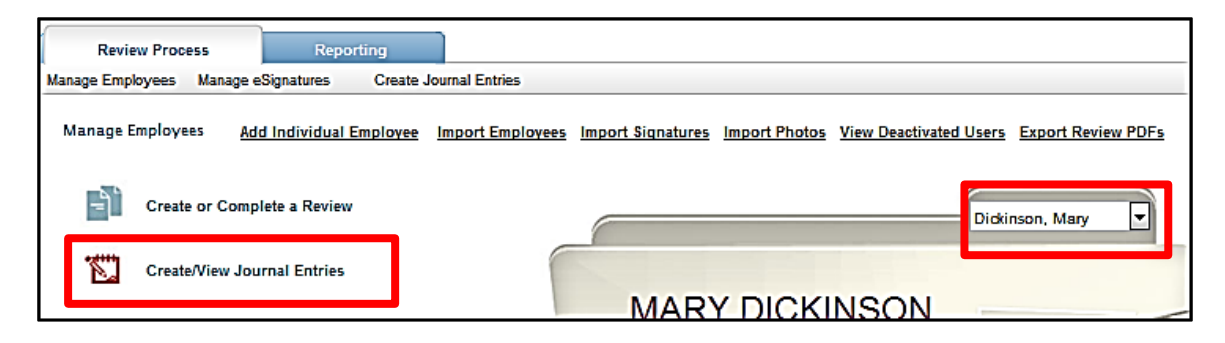

**Create a New Journal Entry** or **Update a Journal Entry** is available in the Journal Entries area.

**NOTE:** An employee can create a Journal Entry and mark as private which cannot be seen by a manager.

| Manage Employees                | Manage eSigna              | Create Journal Entries |             |               |               |  |  |
|---------------------------------|----------------------------|------------------------|-------------|---------------|---------------|--|--|
| Mary Dickinson: Journal Entries |                            |                        |             |               |               |  |  |
| Create a New Jour               | Create a New Journal Entry |                        |             |               |               |  |  |
| Print Journal Entries           |                            |                        |             |               |               |  |  |
| From: To: Go                    |                            |                        |             |               |               |  |  |
| Title                           | Created By                 | Date                   |             | Actions       |               |  |  |
| Projects for 2013               | Mary Dickinson             | 2/11/2013              | <u>View</u> | <u>Update</u> | <u>Delete</u> |  |  |

# Logout

Click the **Logout** (top right corner) when completed with ReveiwSnap.

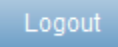